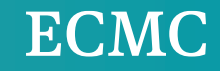

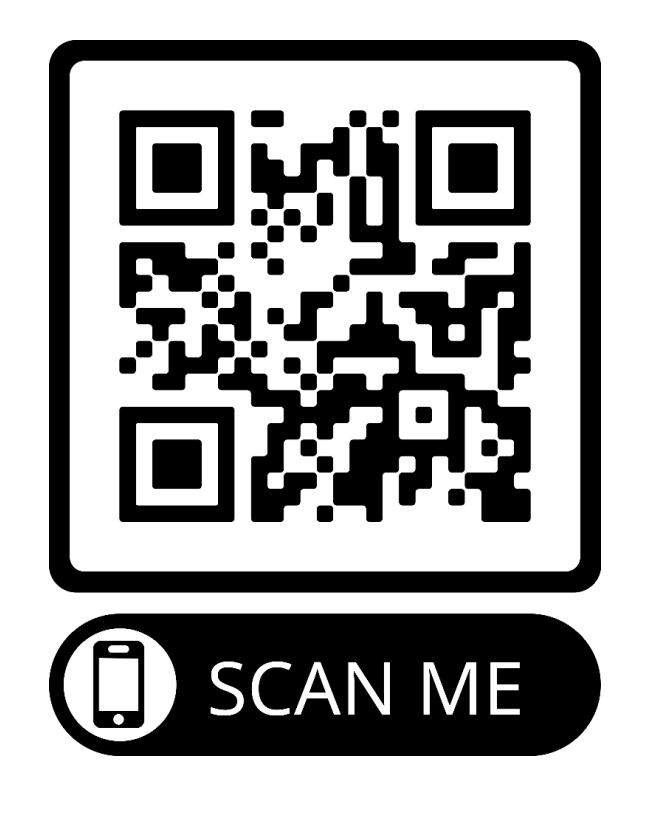

## Sign Up to Receive Personalized Emails & Texts

https://bit.ly/ECMCTCP

#### The College Place

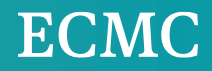

# **Create Your FSAID**

## Federal Student Aid ID (FSA ID)

Your FSA ID is a **username and password** that gives you access to U.S. Department of Education online systems, such as StudentAid.gov. It provides quick **access to eligibility information for federal financial aid programs** and the Free Application for Federal Student Aid (FAFSA®) form. It can also serve as your **legal signature** when completing electronic documents."

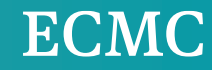

### **FSA ID Importance**

- ✓ Your FSA ID is your digital signature and should not be shared
- Create your own, using your personal information

- ✓ Students and contributors should keep their FSA ID's separate
- ✓ Needed each year to access FAFSA

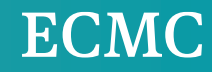

### Create Before FAFSA Completion

 SSN is matched with the Social Security Administration

Process can take 1-3 days The FAFSA can not be completed the same day as the FSA ID is created\*

### Who Creates an FSA ID?

#### Notes

✓ Required to complete FAFSA

- $\checkmark\,$  Only create an FSA ID once
- ✓ If you have completed the FAFSA in the past, may already have one created

#### Who Needs an FSA ID?

- Anyone who is required to provide information on the FAFSA
- ✓ Students
- ✓ Contributor(s)

The College Place

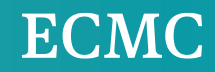

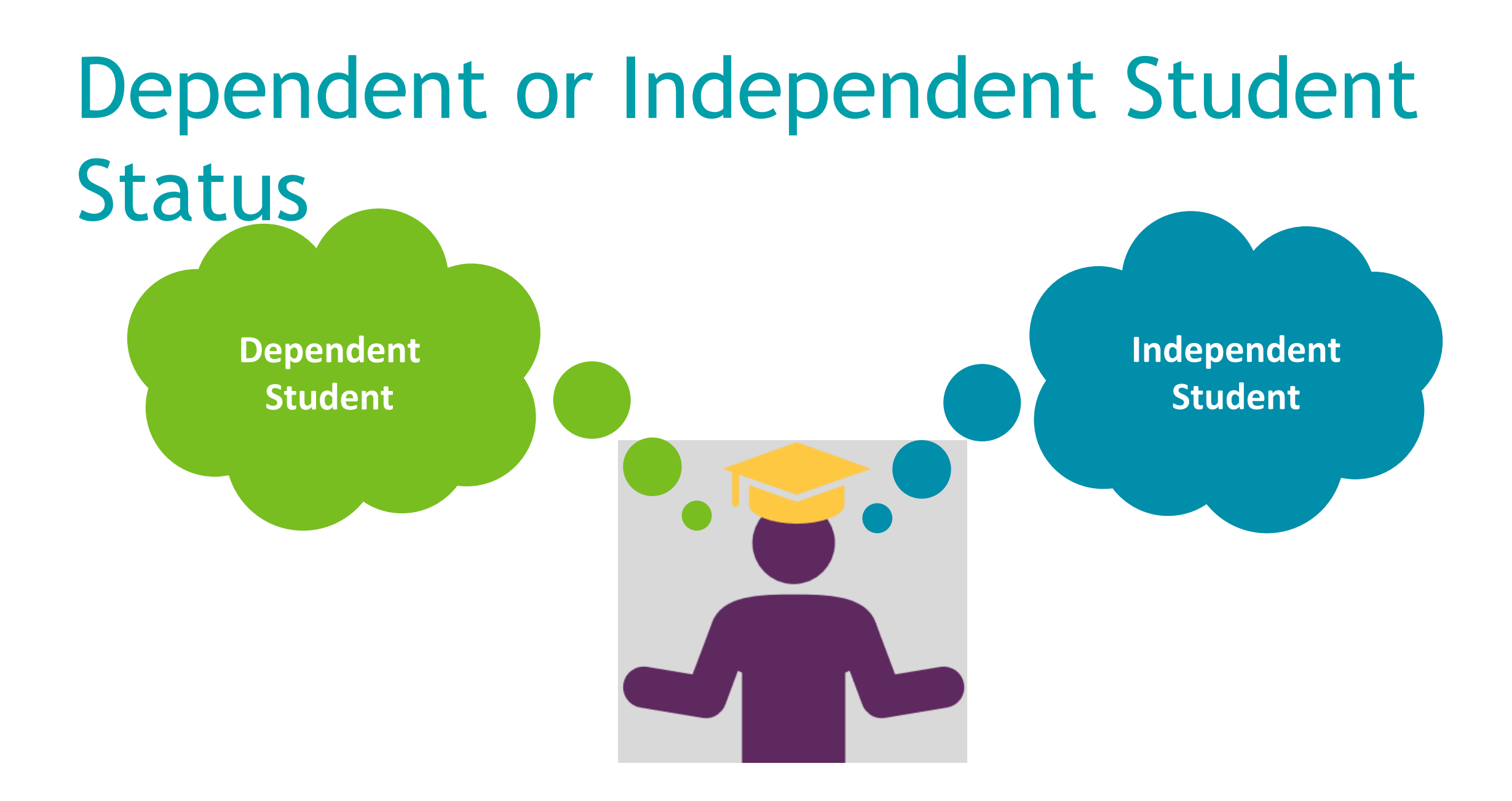

### Contributors

#### **Contributors Are:**

- Anyone who is required to provide information, consent and approval, and a signature on the FASFA form
- ✓ Determined by dependency, Tax filing, and marital status
- ✓ Not financial responsible for student's cost of college

## Contributors may include:

- ✓ Student
- ✓ Student's spouse
- ✓ Biological or adoptive parent
- ✓ Stepparent

## Who is my Financial Aid Parent?

| Are your parents<br>married to each other<br>or do they live<br>together? | If not, what parent<br>provided more<br>financial support over<br>the past 12 months? | Is the parent that<br>provided more<br>financial support<br>remarried? |
|---------------------------------------------------------------------------|---------------------------------------------------------------------------------------|------------------------------------------------------------------------|
|                                                                           |                                                                                       |                                                                        |
| Both parents will report information on the FAFSA                         | This parent will report information on the FAFSA                                      | Stepparent will also report information on the FAFSA                   |
|                                                                           |                                                                                       |                                                                        |

The College Place

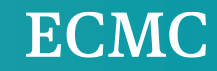

### Not Financial Aid Parent(s)

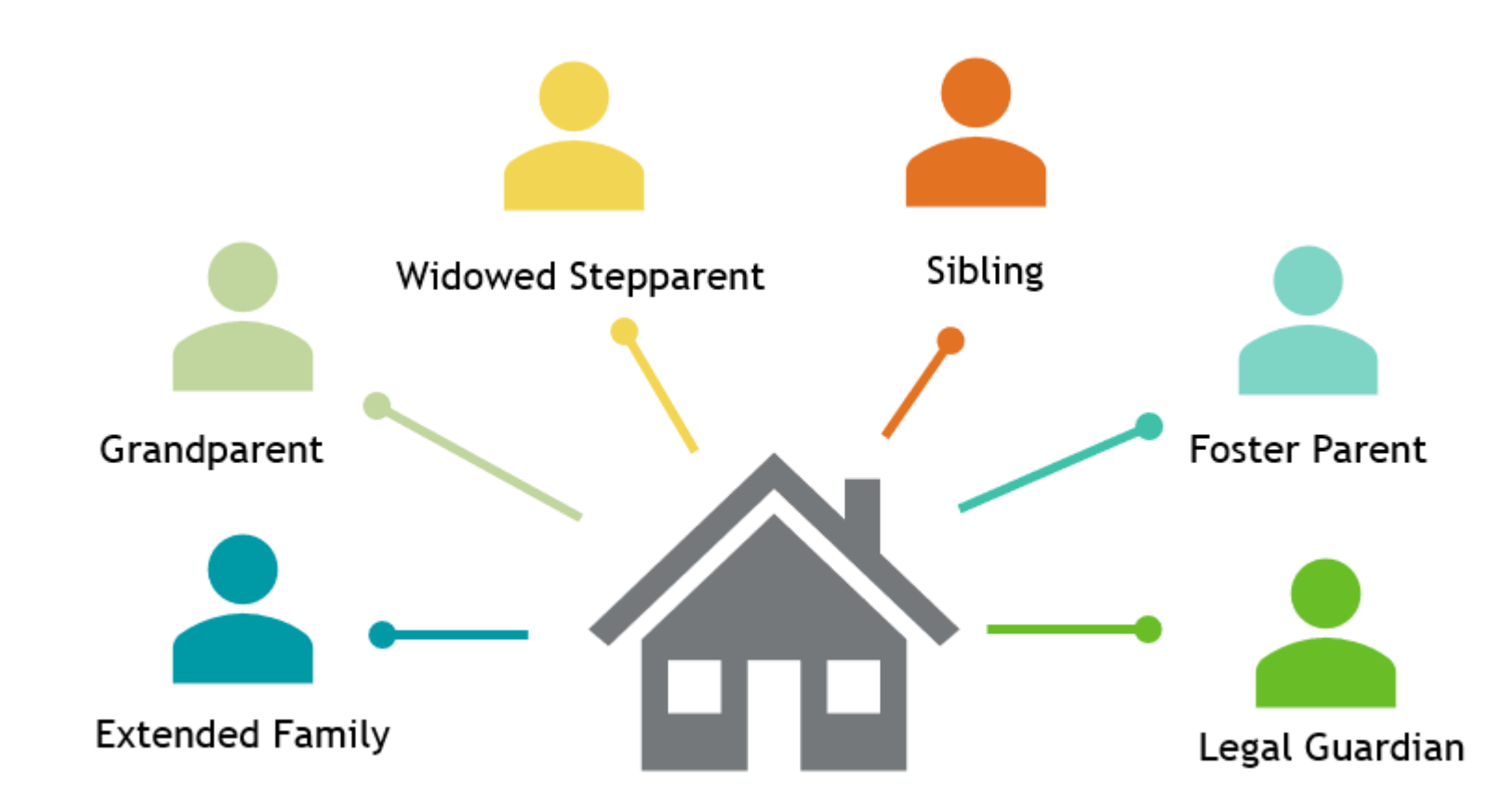

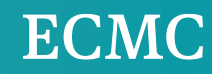

### **Contributors Without SSN's**

#### What we Know Now

- ✓ Check the box indicating you do not have a SSN
- Answer a few knowledgebased questions to verify your identity

#### **ID Verification**

- ✓ Knowledge-based identity verification process
- ✓ Can use same day to complete FAFSA
- ✓ If process is unsuccessful, you will need to complete a manual verification process
- ✓ Check your inbox for an email with steps to verify identify

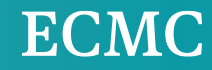

## Federal Student Aid Landing Page

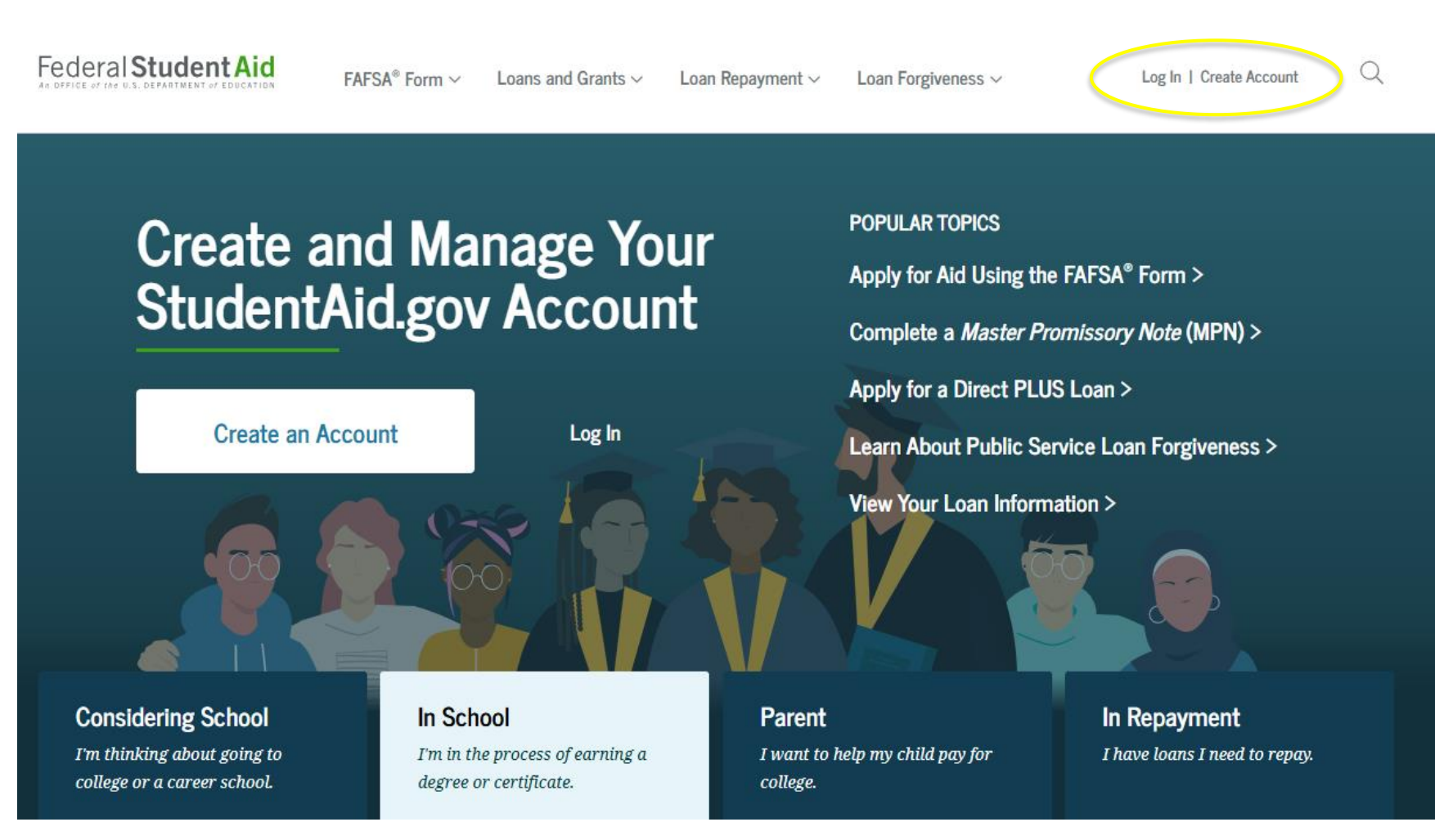

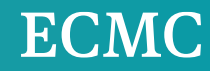

## **FSA ID Preparation**

#### Create an Account

Whether you're a student, parent, or borrower, you'll need to create your own account to manage the student loan journey.

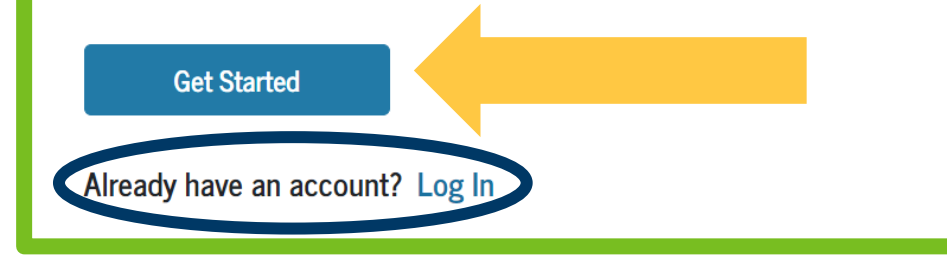

#### **FSA ID**

- ✓ Personal Information (Legal name, DOB, Social Security Number)
- ✓ Account Information (Username and password)
- ✓ Contact Information
- ✓ Communication Preferences
- ✓ Challenge Questions

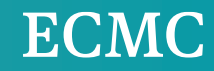

### Step 1 - Personal Information

| Personal Information                                                                                                    |                                                                                                    |
|----------------------------------------------------------------------------------------------------|----------------------------------------------------------------------------------------------------|
| I understand that I'll be required to certify that the information I provide to create an account (FSA ID) is true and correct and that I'm the individual I claim to be.<br>If I'm not the person I claim to be, I understand that I'm not authorized to proceed and that I should exit this form now. If I provide false or misleading information, I understand that I might be subject to a fine, prison time, or both.                                                                                                    | Personal<br>Information                                                                                     |
| First Name   Middle Initial   Middle Initial   Initial   In | <ul> <li>✓ Legal Name</li> <li>✓ Date of Birth (DOB)</li> <li>✓ Social Security<br/>Number (SSN)</li> </ul> |

## Step 2 - Account Information

#### Username Examples

- Personal cell phone number
- Personal email address
- ✓ Something you create

#### Create an Account (FSA ID)

#### Step 2 of 7 Account Information

Because financial aid agreements are legally binding, you can't create an account for someone else, even another family member. Parents and students must create their own accounts.

| =                    | 3   |
|----------------------|-----|
| Email Address        |     |
|                      | 0   |
|                      |     |
| onfirm Email Address | 1   |
|                      | (2) |
| Password             |     |
| Show Password @      | 0   |
| r Uppercase          |     |
| / Lowercase          |     |
| / 8- characters      |     |
| Confirm Password     |     |
| Show Password (9)    | 0   |
|                      |     |
| Providence           |     |
| Frevious             |     |

#### Password Requirements

- ✓ 8-30 characters
- ✓ one uppercase
- ✓ one lowercase
- ✓ one number
- ✓ Special characters are **not** required

### Step 3 - Contact Information

| Create an Account (FSA ID)                                                                                                    |                                                     |
|----------------------------------------------------------------------------------------------------|-----------------------------------------------------|
| Step 3 of 7 Contact Information Permanent Address Address City City State                                                                                                    | Contact<br>Information                              |
| Type Response  ZIP Code  Mobile Phone Account Access  We strongly recommend setting un your mobile phone for account access                                                                                                    | ✓ Permanent Address                                 |
| This option helps you gain access to your account if you are locked out, as<br>well as allows your mobile phone to be used for two-step verification.<br>Mobile Phone<br>Confirm Mobile Phone<br>Yes. I agree to use my mobile phone for account access. | <ul> <li>Mobile Phone Account<br/>Access</li> </ul> |
| Alternate Phone Number       Or Add Alternate Phone Number       Previous   Continue                                                                                                    |                                                     |

### **Step 4- Communication Preferences**

#### Create an Account (FSA ID) **Communication Preferences** Required Communications The U.S. Department of Education (ED) and its federal student loan servicers will need to send you required communications and documents related to your federal student aid, such as student loan disclosures and interest statements I want to receive these communications: By email 8 By selecting this option, you agree to receive required communications by email and confirm you have reviewed and agree to FSA's Terms and Conditions 🔿 By postal mail Optional Communications ED and its federal student loan servicers want you to feel confident about the financial aid and student loan process. To help with this, we will sometimes send out information about programs you may be eligible for, such as grant programs, student loan forgiveness programs, income-based repayment plans, and more, I want to receive these communications: By email By text message Language Preference Your choice lets us know how you would like to view website content once logged in, and what to use for your communications. Language English

Continue

#### Communication Preferences

- ✓ Required Communications
  - ✓ Email (Recommended)
  - ✓ Postal mail
- ✓ Optional Communications
   ✓ Email
  - ✓ Text
- ✓ Language Preference

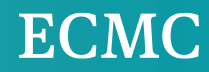

### Step 5 - Challenge Questions

| Challenge Questions                                                                                                    |                                                 |
|----------------------------------------------------------------------------------------------------|-------------------------------------------------|
| Challenge questions and answers are used to retrieve your username or password if<br>you forget them or if you need to unlock your account.<br>Note: Answers are not case-sensitive. | Challenge Questions                             |
| Challenge Question 1                                                                                                    |                                                 |
| Question<br>Select ~ )                                                                                                    |                                                 |
| Answer Show Answer 🕖                                                                                                    | <ul> <li>Answers are not case</li> </ul>        |
| Challenge Question 2                                                                                                    | sensitive                                       |
| Select V V                                                                                                    | <ul> <li>Select confident guestions,</li> </ul> |
| Challenge Question 3                                                                                                    | with unchanging answers                         |
| Question Select ~ 🖉                                                                                                    | <ul> <li>Help unlock account if</li> </ul>      |
| Answer Skow Answer 🕜                                                                                                    | password is forgotten                           |
| Challenge Question 4                                                                                                    | passivora is rongotteri                         |
| Question<br>Select v ®                                                                                                    |                                                 |

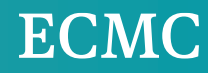

## Step 6 - Confirm and Verify

| ify the information you provided for your a                | account below. If there is an |  |
|------------------------------------------------------------|-------------------------------|--|
| or, click "Edit" on the section where the err<br>ormation. | or exists to correct the      |  |
|                                                            |                               |  |
| Personal Information                                       | Edd D2                        |  |
| reisonal information                                       |                               |  |
| NAME<br>Bernard I Wilkins                                  |                               |  |
| bernara j manato                                           |                               |  |
| DATE OF BIRTH<br>11/20/2005                                |                               |  |
|                                                            |                               |  |
| SOCIAL SECURITY NUMBER                                     |                               |  |
|                                                            |                               |  |
| Assount Information                                        | 5.4 P                         |  |
| Account information                                        | Cuit 🕑                        |  |
| USERNAME                                                   |                               |  |
|                                                            |                               |  |
| EMAIL ADDRESS                                              |                               |  |
|                                                            |                               |  |
| PASSWORD                                                   |                               |  |
|                                                            |                               |  |
|                                                            |                               |  |
| Contact Information                                        | Edit 🕑                        |  |
| PERMANENT ADDRESS                                          |                               |  |
| 31 Milk Street                                             |                               |  |
| BOSTON, MA 02106                                           |                               |  |
| MORI E DUONE                                               |                               |  |
|                                                            |                               |  |
| MOBILE PHONE ACCOUNT ACCESS                                |                               |  |

| REQUIRED COMMUNICATIONS<br>Email                                                  |        |  |
|-----------------------------------------------------------------------------------|--------|--|
| OPTIONAL COMMUNICATIONS<br>Email                                                  |        |  |
| LANGUAGE<br>English                                                               |        |  |
| Challenge Questions                                                               | Edit 🕑 |  |
| CHALLENGE QUESTION 1<br>What was the name of your elementary school?              |        |  |
| CHALLENGE QUESTION 2<br>What city were you born in?                               |        |  |
| CHALLENGE QUESTION 3<br>Who was your favorite singer/band in high school?         |        |  |
| CHALLENGE QUESTION 4<br>What was the place/location of your senior prom?<br>***** |        |  |
|                                                                                   |        |  |
| I agree to Federal Student Aid's Terms and Conditions.                            |        |  |
|                                                                                   |        |  |

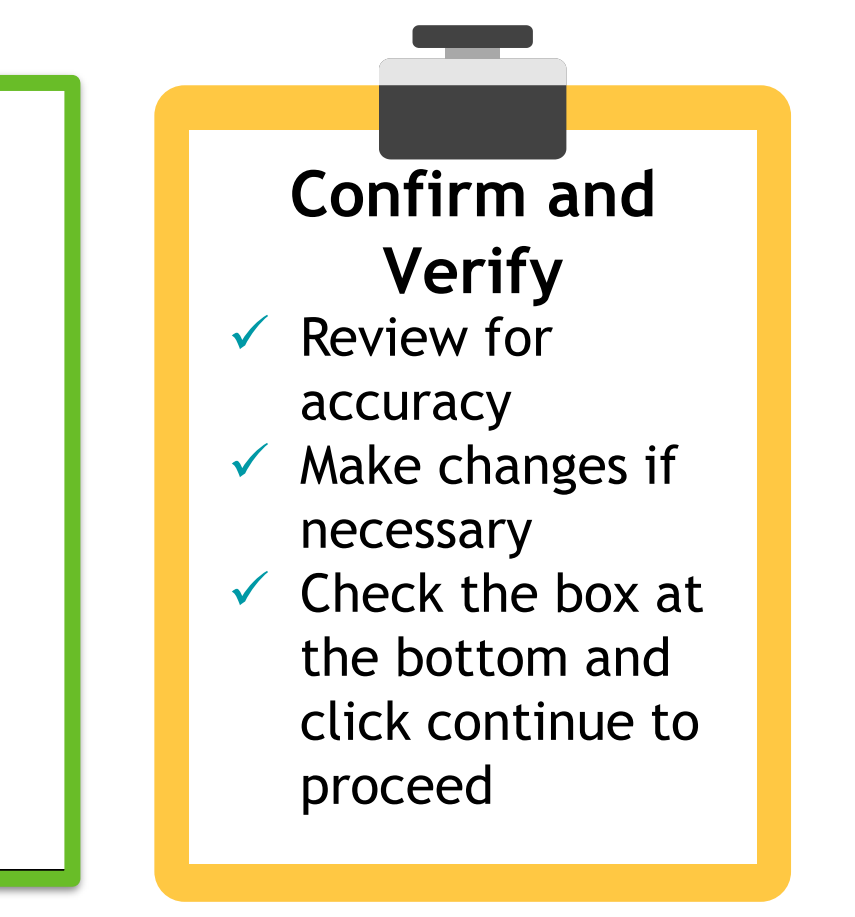

### Step 7 - Enable Two-Step Verification

| Create an Account (FSA ID)                                                                                                    |         |                                       |
|----------------------------------------------------------------------------------------------------|---------|---------------------------------------|
| Step 7 of 7<br>Enable Two-Step Verification                                                                                                    | Two     | -Step Verification                    |
| Protect Your Account with Two-Step Verification         Whenever you sign in, we'll send a secure code to make sure it's really you. To keep your account protected, make sure your phone number and email are verified. We also suggest setting up verification using a secure authenticator app.         Image: SMS Verification       Verify | ✓ SMS V | Verification                          |
| Email Verification                                                                                                    | 🗸 Emai  | l Verification                        |
| Use an Authenticator App (Most Secure Option)<br>Use an authenticator app that you've downloaded from a mobile app store to<br>view in-app secure codes—visible only to you—that can confirm your identity                                                                                                    | 🗸 Auth  | enticator App                         |
| when you log in.                                                                                                    | ✓ Reco  | mmend all three method <mark>s</mark> |
| Previous Continue                                                                                                    |         |                                       |

### Step 7 - Enable Two-Step Verification

Step 7 of 7

|                                                                                                    |                       | Enable Two-Step Verification                                                                                                    |
|----------------------------------------------------------------------------------------------------|-----------------------|----------------------------------------------------------------------------------------------------|
| Dave and the second second sec | Trep Venier - Subin   | Protect Your Account with Two-Step Verification                                                                                                    |
| Secure Code Sent                                                                                                    |                       | Whenever you sign in, we'll send a secure code to make sure it's really you. It's<br>keep your account protected, make sure your phone number and email are<br>verified. We also suggest setting up verification using a secure authenticator<br>app. |
| Enter the secure code we sent to                                                                                                    | your email:           | Your verified method(s) can now be used to log in.                                                                                                    |
| Enter the secure code below                                                                                                    |                       | SMS Verification<br>5554324567 Verified                                                                                                    |
| Resend code                                                                                                    |                       | Email Verification<br>johndoe.original@gmail.com                                                                                                    |
|                                                                                                    | Cancel Continue       | Use an Authenticator App (Most Secure Option)                                                                                                    |
| 'll send a secure code to make sur                                                                                                    | e it's really you. To | Use an authenticator app that you've downloaded from a mobile app store to<br>view in-app secure codes—visible only to you—that can confirm your identity<br>when you log in.<br>Learn More                                                           |
|                                                                                                    |                       | Set Up an Authenticator App                                                                                                    |

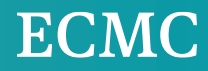

Create an Account (FSA ID)

### Step 7 - Authenticator App

| te an Account (FSA ID)                                                                                                    | p7d7<br>table Two-Step Verification                                                                                                    |                                                                                                    |
|----------------------------------------------------------------------------------------------------|----------------------------------------------------------------------------------------------------|----------------------------------------------------------------------------------------------------|
| 7         Two-Step Verification         theet Your Accor         enever you sign proum account of the energy on sign prove a duthenticator App         grown account of the energy on the energy of the energy on the energy of the energy of the ene | Image: Step Verification         Protect Your Account with Two-Step Verification         Whenever you signs in, we'll send a secure code to make sure it's really you. To keep your account protected, make sure your phone number and email are very one setting up verification using a secure authenticator age.         Image: Star Verification         Image: Star Verification <th>Protect Your Account with Two-Step Verification   Whenever you sign in, we'll send a secure code to make sure it's really you. To be your account protected, make sure your phone number and email are your phone number and email are your protected, make sure your phone number and email are your protected, make sure your phone number and email are your protected, make sure your phone number and email are your phone number and email are your protected, make sure your phone number and email are your phone number and email are your phone numb</th> | Protect Your Account with Two-Step Verification   Whenever you sign in, we'll send a secure code to make sure it's really you. To be your account protected, make sure your phone number and email are your phone number and email are your protected, make sure your phone number and email are your protected, make sure your phone number and email are your protected, make sure your phone number and email are your phone number and email are your protected, make sure your phone number and email are your phone number and email are your phone numb |
| Email Verifica     Most Secure Option)     an authenticator App (Most Secure Option)     an authenticator app that you've downloaded from a mobile app store to     tim-app secure codes—visible only to you—that can confirm your identity     nyou log in.                                                                                                    | Use an Authenticator App (Most Secure Option)<br>Use an authenticator app that you've downloaded from a mobile app store to<br>view in app secure codes—visible only to you—that can confirm your identity<br>when you log in.<br>Learn More                                                                                                    |                                                                                                    |

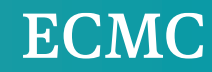

## Step 7 - Secure Backup Code

#### Create an Account (FSA ID)

#### Step 7 of 7

Enable Two-Step Verification: Backup Code

#### Store your backup code somewhere safe.

Your backup code lets you access your account in the event that you cannot use any other two-step verification method. If for some reason you misplace or cannot access your backup code, you will be able to generate a new backup code in your account settings.

#### Your Backup Code Is:

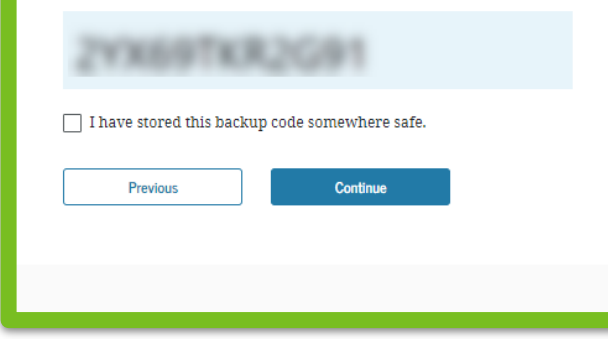

#### Two-Step Verification Backup Code

- Allows access to account in the event you cannot use any other two-step verification method
- ✓ Store somewhere safe

The College Place

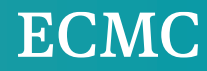

#### What's Next?

#### Your Account Was Successfully Created — What's Next?

Before we can grant full account access, we must confirm that your name. Social Security number, and date of birth all match what is on record with the Social Security Administration (SSA). This process takes one to three days. If you verified your email address, you'll receive an email once your information is matched with the SSA.

You can still use your account while your information is being verified with the SSA.

#### Remember to Save Your Backup Code

Your backup code lets you access your account in the event that you cannot use any other two-step verification method.

Your Backup Code Is:

#### What You Can Do Now

- Complete and electronically sign an original (first-time) Free Application for Federal Student Aid (FAFSA<sup>®</sup>) form.
- Check the SSA match status of your account information in Account Settings.
- View your account dashboard, which includes checklists and other info.
- Explore this website to learn about applying for aid and repaying federal loans.
- Use the Help Center to get answers to common questions.

#### What You Can Do After You've Been Matched

- Fill out a FAFSA renewal form.
- Complete and sign forms such as the Income-Driven Repayment Plan Request and Direct Consolidation Loan Application.
- · View your personalized dashboard, your aid information in Aid

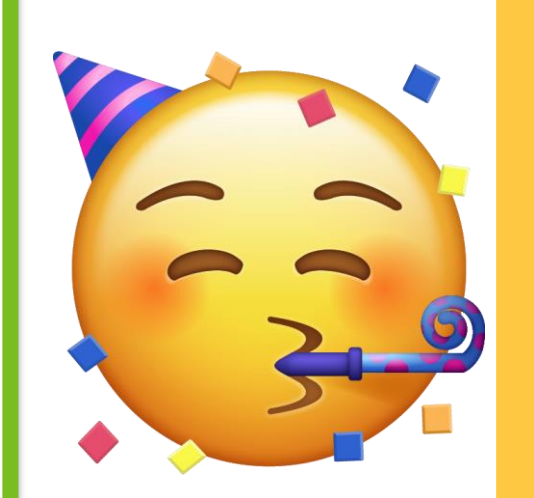

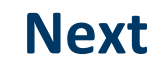

✓ Receive an email about the SSA match (1-3 days)

 ✓ Your FSA ID will be ready to complete the FAFSA

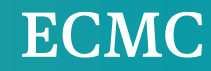

## Login Troubleshooting

#### ✓ Retrieve Username

- ✓ Reset password
- ✓ Unlocked from your account

Text secure code to verified cell phone

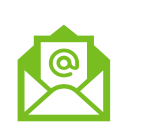

Email secure code to verified email address

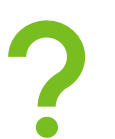

Answer challenge questions

## Login Troubleshooting

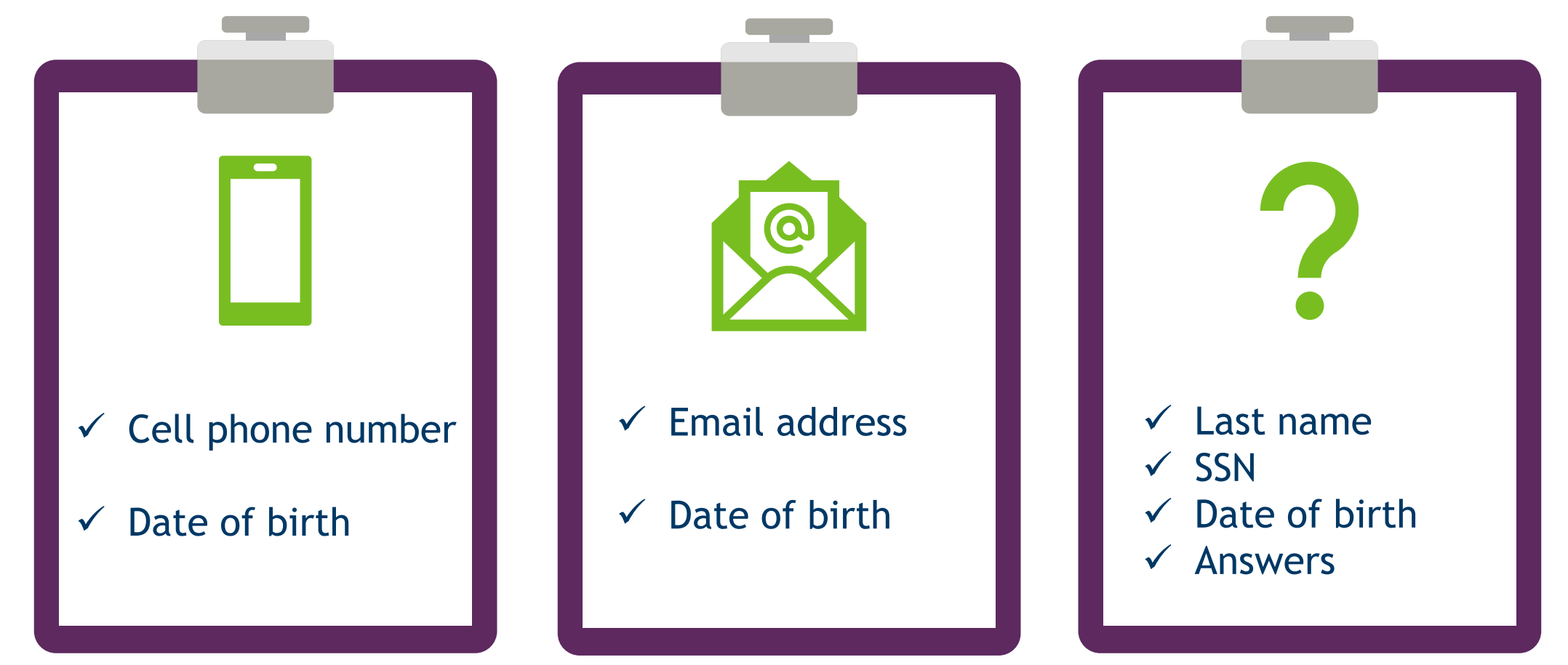

### **Contact Federal Student Aid**

#### **Contact Information**

Email

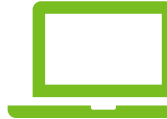

Live chat

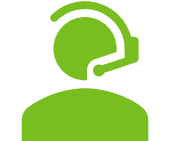

1-800-433-3243

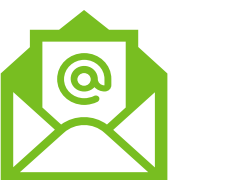

Hours of Operation

Monday: 8 a.m.-9 p.m. (ET)

Tuesday-Wednesday: 8 a.m.-8 p.m. ET

Thursday-Friday: 8 a.m.-6 p.m. ET Saturday-Sunday: Closed

Closed on federal holidays